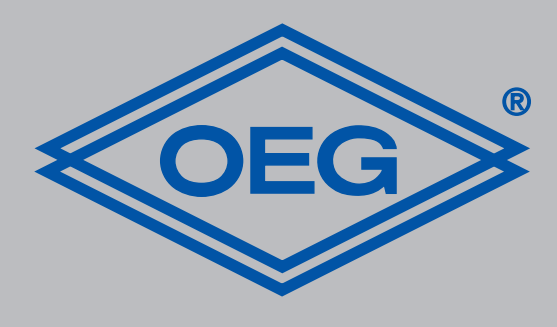

# www.oeg.net

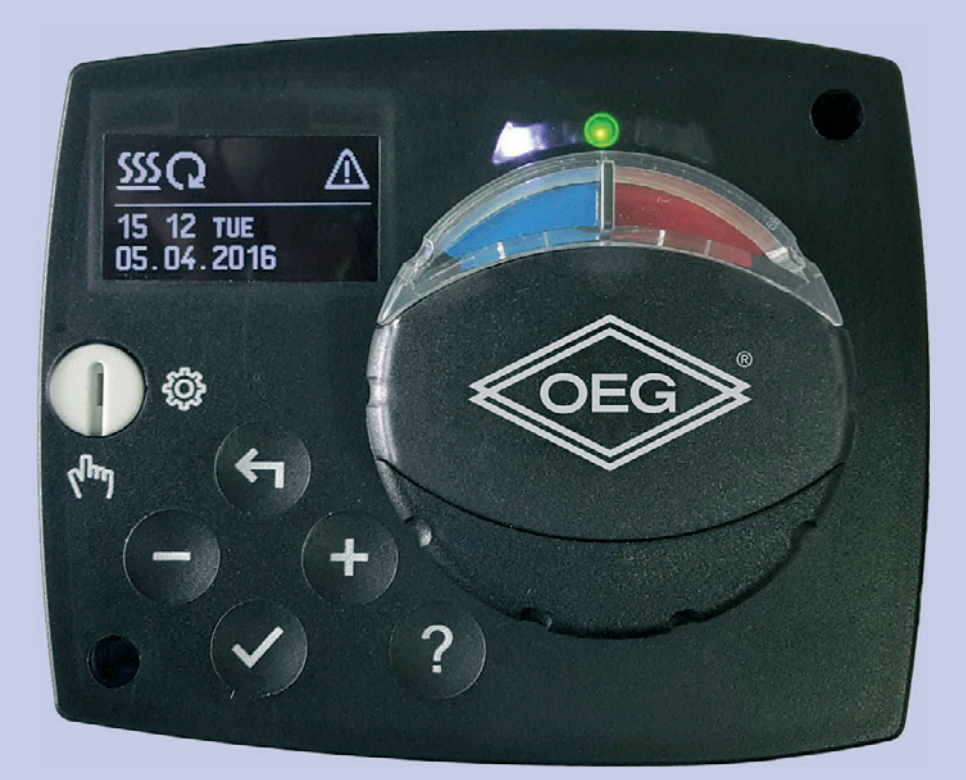

Festwertregler D

Montage- und Bedienungsanleitung

**Constant temperature controller** GB Constant temperature Installation and operating instructions

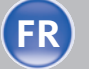

**FR Régulateur à valeur constante** Notice de montage et d'utilisation

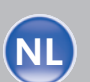

Vaste waarde regelaar Vaste waarde regelaar Montage- en bedieningshandleiding

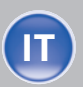

Regolatore di temperatura costante Istruzioni per il montaggio e l´uso

|  | 2 |  |
|--|---|--|
|  |   |  |

Inhalt

| 1               | Einleitung                                                                                                  | 2             |
|-----------------|----------------------------------------------------------------------------------------------------|---------------|
| 2               | Beschreibung des Reglers                                                                                    | 3             |
| 3               | Reglereinstellung bei der<br>Erstinbetriebnahme                                                             | 4             |
| 3.1             | 1. Schritt -<br>Auswahl der Sprache                                                                         | 4             |
| 3.2             | 2. Schritt - Auswahl des<br>Hydraulikschemas                                                                | 4             |
| 3.3             | 3. Schritt - Öffnen des<br>Mischventils                                                                     | 4             |
| 4               | Graphisches LCD-Display                                                                                     | 5             |
| 4.1             | Beschreibung und Aussehen<br>der Hauptanzeige                                                               | 5             |
| 5               | Beschreibung der<br>angezeigten Symbole<br>am Display                                                       | 6             |
| 5.1             | Symbole für Darstellung<br>der Betriebsart                                                                  | 6             |
| 5.2             | Symbole zur Darstellung<br>der Temperaturen und                                                             | 6             |
|                 | anderer Daten                                                                                               |               |
| 5.3             | anderer Daten<br>Symbole für Warnungen<br>und Meldungen                                                     | 6             |
| 5.3<br><b>6</b> | anderer Daten<br>Symbole für Warnungen<br>und Meldungen<br>Bildschirm für Hilfe,<br>Meldungen und Warnungen | 6<br><b>7</b> |

| 8    | Menüstruktur und -<br>Beschreibung                                       | 8  |
|------|--------------------------------------------------------------------------|----|
| 8.1  | Temperatureinstellung                                                    | 9  |
| 8.2  | Betriebsartenwahl                                                        | 9  |
| 8.3  | Manueller Betrieb                                                        | 10 |
| 9    | Auswahl des Heizungs- oder<br>Kühlbetriebs                               | 10 |
| 10   | Grundeinstellungen                                                       | 10 |
| 11   | Displayeinstellung                                                       | 11 |
| 12   | Daten Kontrolle                                                          | 11 |
| 12.1 | Reglerparameter                                                          | 12 |
| 12.2 | Benutzerparameter                                                        | 12 |
| 12.3 | Wartungsparameter                                                        | 14 |
| 13   | Werkseinstellungen                                                       | 18 |
| 14   | Betriebsart bei<br>Fühlerdefekt                                          | 19 |
| 15   | Montage des Reglers                                                      | 19 |
| 16   | Elektrischer Anschluss<br>des Reglers                                    | 19 |
| 17   | Technische Daten                                                         | 20 |
| 18   | Entsorgung von<br>gebrauchten Elektrischen<br>und Elektronischen Geräten | 21 |
| 19   | Hydraulikschemen                                                         | 21 |

Einleitung

FWR, FWR+ sind moderne mikroprozessorgesteuerte Geräte, hergestellt in digitaler SMT - Technologie.

Die Festwertregler sind als Konstant-Temperatur-Regler mit Stellantrieb konzipiert für Heizungsanwendungen. Der häufigste Anwendungsfall ist die Rücklauftemperatur im Kessel zu steuern. Der Controller FWR+ neben Steuerung der Stellantrieb, steuert auch die Umwälzpumpe.

Hinweis: Für die Erstinbetriebnahme des Reglers, siehe Seite 4.

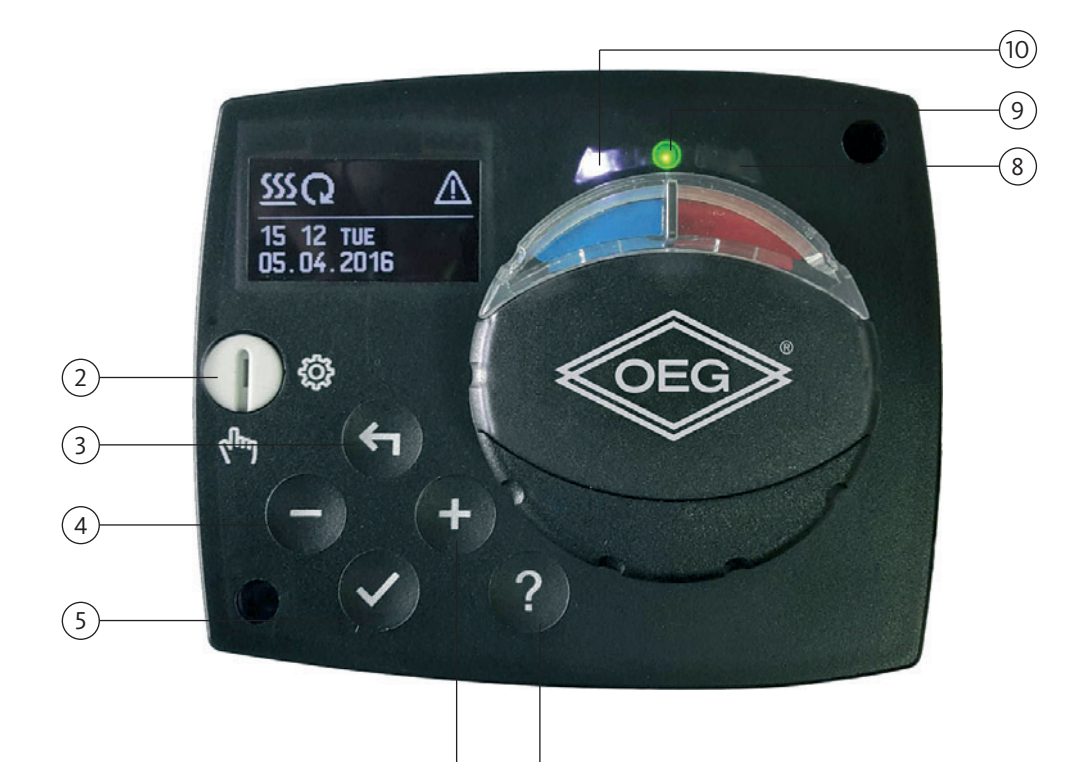

- 1. Graphisches Display.
- 2. Kupplung für Manuellbetätigung.
- 3. Taste 숙 für Zurücksetzen.
- 4. Taste für Bewegung nach links oder Wertabnahme.

6

- 5. Taste 🗸 für Menüanwahl oder Anwahlbestätigung.
- 6. Taste + für bewegung nach rechts oder Wertzunahme.
- 7. Taste ? für Hilfe.
- 8. LED Signalisierung Ventil Drehrichtung Rechts.
- 9. LED Signalisierung Rot Störung.
- 10. LED Signalisierung Ventil Drehrichtung Links.

D

3.1

3.2

1. Schritt -

Auswahl der Sprache

4

# Reglereinstellung bei der Erstinbetriebnahme

Die FWR, FWR+ Festwertregler sind mit einer innovativen Lösung "Easy start", die eine Ersteinstellung des Reglers in nur drei Schritten ermöglicht, ausgestattet.

Beim ersten Anschließen des Reglers ans Netz, wird nach der Anzeige der Programmversion und des Logos auf dem Display, der erste Schritt zur Einstellung des Reglers angezeigt.

Die gewünschte Sprache wählt man mit den Tasten → und + aus.

Die ausgewählte Sprache wird mit der Taste ✓ bestätigt.

Der Regler verlangt eine Bestätigung der Richtigkeit der Sprachenauswahl mit der Taste  $\checkmark$ .

Haben Sie versehentlich die falsche Sprache ausgewählt, kehren Sie mit der Taste 숙 zur Sprachenauswahl zurück.

2. Schritt -Auswahl des Hydraulikschemas 01

Möchten Sie wirklich

fortsetzen?

Möchten Sie wirklich

fortsetzen?

(ENG)

FRE)

NEIN

NEIN

G

(DEŬ)

(DUT)

JA

JA

Wählen Sie das Hydraulikschema des Reglerbetriebs aus. Zwischen den Schemen bewegt man sich mit den Tasten − und + . Das ausgewählte SchemaBestätigt man mit der Taste ✓.

Der Regler verlangt eine Bestätigung der Richtigkeit des ausgewählten Schemas mit der Taste ✓. Haben Sie versehentlich das falsche Schema ausgewählt,kehren Sie mit der Taste ← zur Schema-Auswahl zurück.

**Hinweis:** Das ausgewählte Hydraulikschema kann später mit dem Wartungsparameter S1.1 verändert werden.

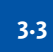

# 3. Schritt -Öffnen des Mischventils

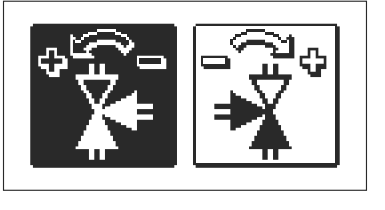

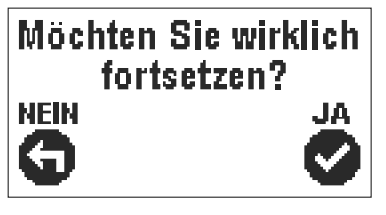

Wählen Sie die richtige Drehrichtung zum Öffnendes Mischventils. Zwischen linker und rechter Drehrichtung bewegt man sich mit den Tasten − und
+ . Das ausgewählte Drehrichtung Bestätigt man mit der Taste ✓.

Der Regler verlangt eine Bestätigung der Drehrichtung mit der Taste ✓. Haben Sie versehentlich den falschen Drehrichtung eingestellt, kehren Sie mit der Taste ← zur erneuten Einstellung zurück.

Hinweis: Die eingestellte Drehrichtung kann später mit dem Parameter S1.4 verändert werden.

Alle wichtigen Daten sind auf dem LCD Display ersichtlich.

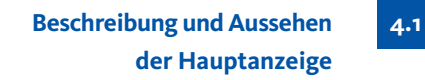

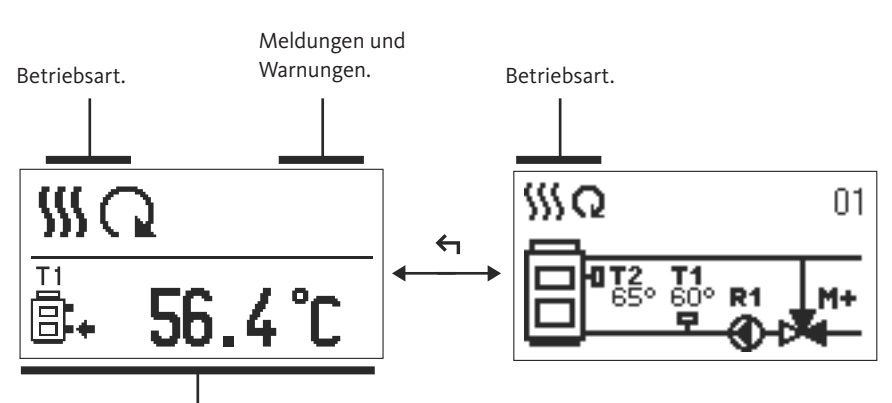

Anzeige der Temperaturen, Schutzfunktionen und anderer Angaben.

Anzeige der Angaben auf dem Display:

Die Betriebsart, Meldungen und Warnungen werden in dem oberen Drittel des Displays angezeigt. Für das Umschalten zwischen Basis Anzeige und Anzeige des Hydraulikschemas verwendet man die Taste 숙 .

Um die Temperatur und andere Daten zu überprüfen, benutzt man die Tasten – und + . Die Anzahl der Fühler und anderer Daten, die auf dem Display zu sehen sind, hängt vom ausgewählten Hydraulikschema und den Reglereinstellungen ab.

- Hinweis: Wenn Sie wünschen, dass nach dem Gebrauch der Tastatur eine beliebigeAngabe erneut auf dem Display erscheint, suchen Sie die Angabe mit der Taste - und + bestätigen Sie sie, indem Sie die Taste 🗸 2 Sekunden gedrückt halten.
- Hinweis: Wenn die Taste 🗲 für 2 Sekunden gedrückt bleibt, wird die Temperatur-anzeige von einzeilig auf zweizeilig oder umgekehrt verändert. Bei einer zweizeiligen Temperaturanzeige ist in der ersten Zeile die gemessene Temperatur, und in der zweiten die gewünschte oder die errechnete Temperatur, angegeben.

# Beschreibung der angezeigten Symbole am Display

5.1 Symbole für Darstellung der Betriebsart

| Symbol  | Beschreibung      |
|---------|-------------------|
| <u></u> | Heizung           |
| *       | Kühlung           |
| Q       | Automatikbetrieb  |
| Ċ       | Abschaltung       |
| The     | Manueller Betrieb |

Symbole zur Darstellung der Temperaturen und anderer Daten

| Symbol   | Beschreibung                                  |
|----------|-----------------------------------------------|
|          | Ist-Temperatur                                |
| +1       | Ausgerechnete Temperatur oder Soll-Temperatur |
| Q        | Temperatur der Wärmequelle                    |
|          | Kesseltemperatur                              |
| +        | Vorlauftemperatur                             |
| <b>†</b> | Vorlauftemperatur                             |
| 8        | Rücklauftemperatur in den Kessel              |
| T1, T2   | Temperatur, gemessen mit den Fühlern T1, T2   |

5-3

5.2

Symbole für Warnungen und Meldungen

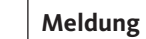

Beschreibung

Symbol

(

≙

Im Falle einer Überschreitung der Maximaltemperatur oder desEinschaltens der Schutzfunktion, teilt der Regler mit dem Blinken desSymbols am Display dies mit. Wenn die Maximaltemperatur nicht mehr überschritten ist oder sich die Schutzfunktion schon ausgeschaltet hat, zeigt das leuchtende Symbol den kürzlich ereignetenVorfall an. Mit dem Drücken der Taste ? wird der Bildschirm zurKontrolle der Meldungen aufgerufen.

## Warnhinweis

Im Falle eines Fühlerdefekts, meldet der Regler einen Fehler mit einem blinkenden Symbol am Display. Wenn der Fehler behoben bzw. nicht mehr vorhanden ist, weist das leuchtende Symbol auf den kürzlich ereigneten Fehler hin. Mit dem Drücken der Taste ? wird der Bildschirm zur Kontrolle der Warnhinweise aufgerufen. Mit dem Drücken der Taste ? wird der Bildschirm für Hilfe, Meldungen und Warnungen aufgerufen. Ein neues Fenster wird geöffnet, in dem folgende Ikonen zur erfügung stehen.

Anzeige des Typs und des Gerätesoftwarestands des Reglers.

Bildschirm für Hilfe, Meldungen und Warnungen

?

# Kurzanleitung

Reglerversion

Kurzanleitung für die Bedienung des Reglers.

| 🗐 Ver. |
|--------|
|--------|

# 0

# Meldungen

Die Liste der Überschreitungen der Maximaltempetatur und die Liste der Aktivierungen der Schutzfunktionen.

Mit dem Drücken der Taste – und + bewegt man sich in der Liste mit den Meldungen hin und her. Mit der Taste 🗲 verlässt man die Liste.

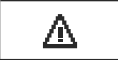

# Warnungen

Fehlerliste für Fühler und andere Baugruppen. Mit dem Drücken der Taste – und + bewegt man sich in der Liste mit den Warnungen hin und her. Mit der Taste 🗲 verlässt man die Liste.

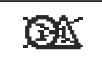

# Löschen der Warnungen

Mit dem Drücken der Taste 🗲 werden die Fühler, die nicht angeschlossen sind, gelöscht.

Achtung: Fühler, die für den Betrieb des Reglers notwendig sind, können nicht gelöscht werden.

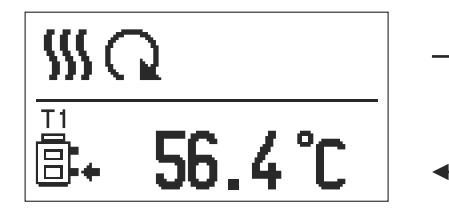

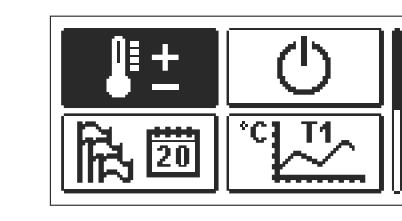

**Einstieg und Navigation** im Menu

Um das Menü zu öffnen, drückt man die Taste 🗸 .

Innerhalb des Menüs bewegt man sich mit den Tasten – und 🕇 , mit der Taste 🗸 bestätigt man die Auswahl.

Um zur vorigen Anzeige zurückzukehren, die Taste 숙 drücken.

Hinweis: Wenn einige Zeit keine Taste gedrückt wird, schaltet sich die Displaybeleuchtung aus bzw. wird gemäß der Einstellung verringert.

7

6

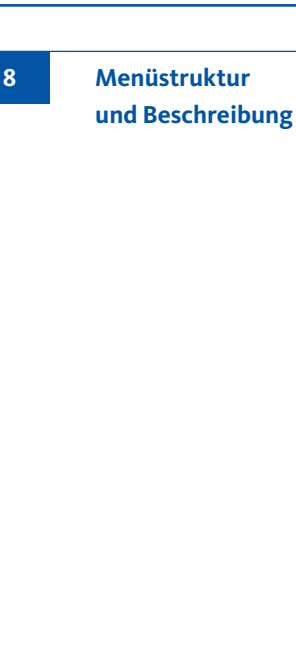

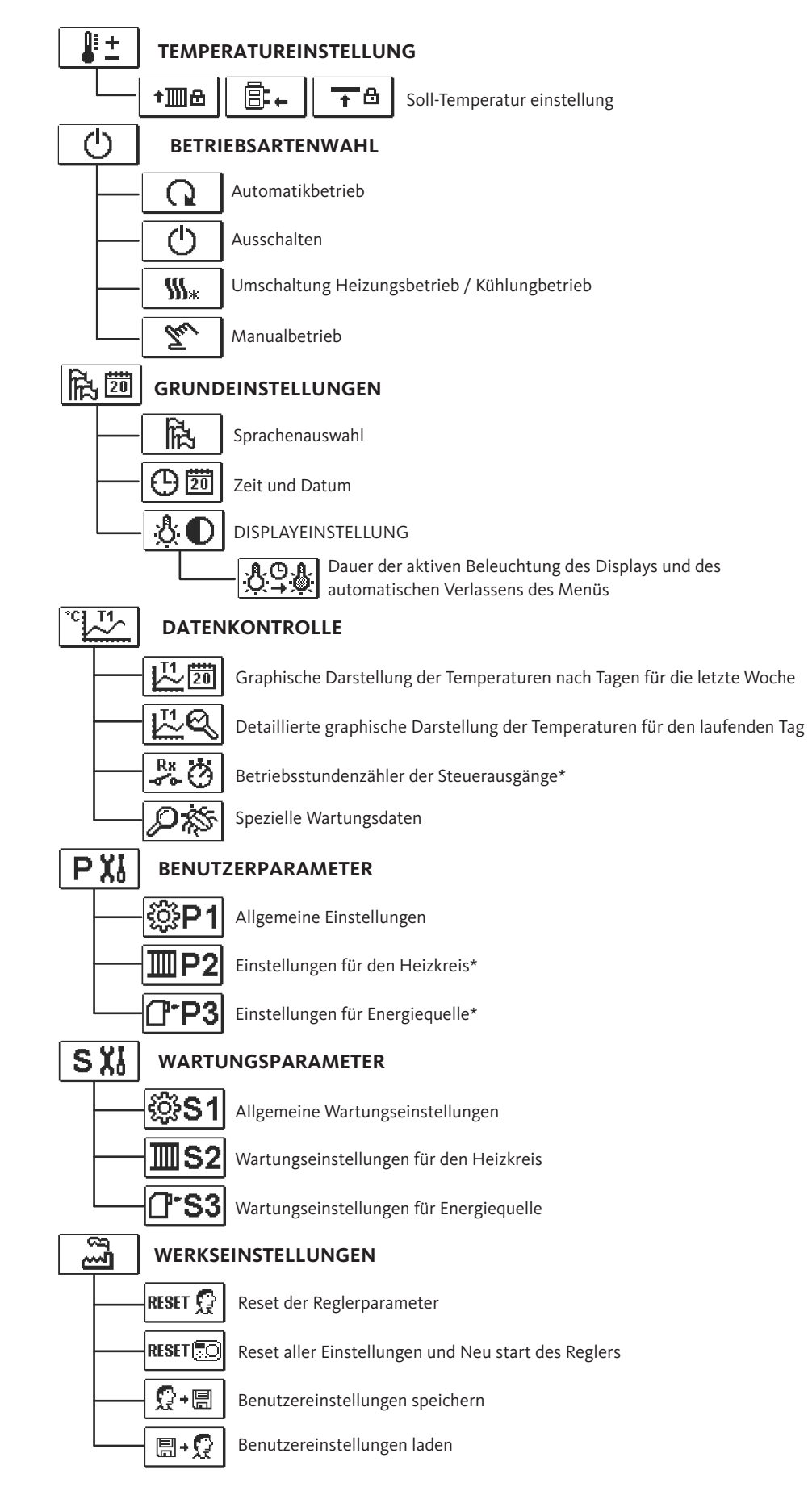

\* Nicht Verfügbar.

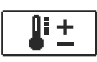

Im Menü sind nur die Temperaturen angezeigt, bei denen man beim ausgewähltem Hydraulikschema die Soll-Temperatur einstellen kann.

Temperatureinstellung

9

8.1

Mit den Tasten – , + und  $\checkmark$  wählen wir die gewünschte Temperatur aus. Die Anzeige zur Einstellung der Soll-Temperatur erscheint:

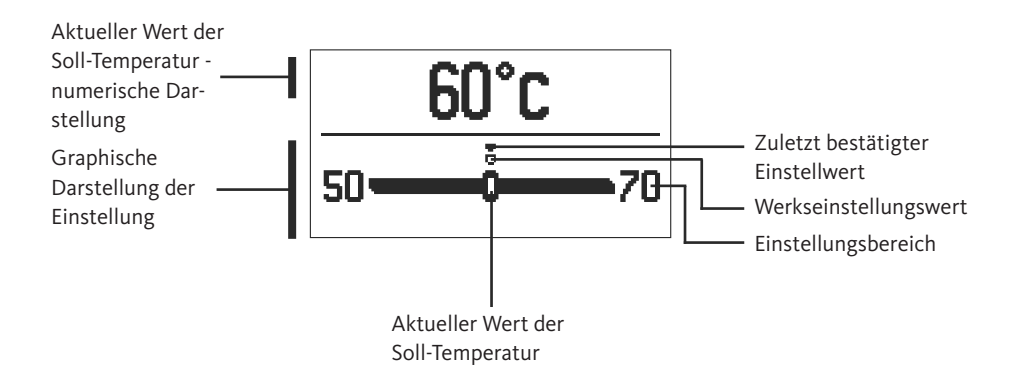

Mit den Tasten – und + wird die Soll-Temperatur eingestellt und mit der Taste  $\checkmark$  wird sie bestätigt. Die Einstellung verlässt man mit dem Drücken der Taste  $\blacklozenge$ .

Unter der Gruppe wird die gewünschte Betriebsart des Reglers ausgewählt. Die gewünschte Betriebsart wählt man mit den Tasten − und + aus und bestätigt sie mit der Taste ✓. Das Einstellen verlässt man mit dem Drücken der Taste ← .

Umschaltung zwischen Heizung und Kühlung Manueller Betrieb

**Betriebsartenwahl** 

8.2

Automatikbetrieb

Manueller Betrieb

Ausschaltung des Reglers

Q

Ċ

**\$\$\$**\*

Tu

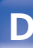

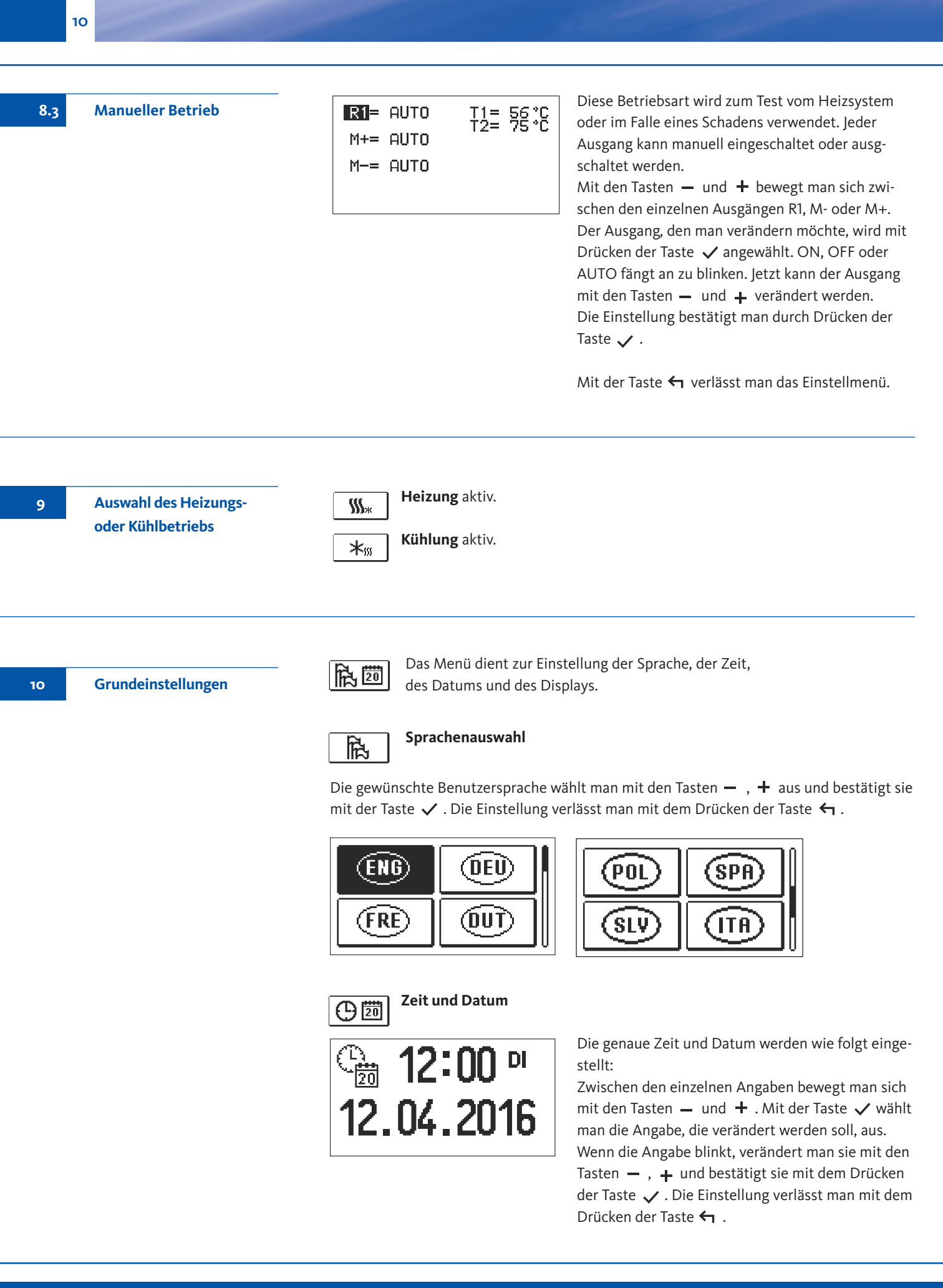

Es stehen folgende Einstellungen zur Verfügung:

Displayeinstellungen

11

11

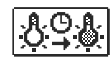

Dauer der aktiven Beleuchtung des Displays und des automatischen Verlassens des Menüs

Mit den Tasten — , + und wird die gewünschte Einstellung ausgewählt und bestätigt. Eine neue Anzeige erscheint:

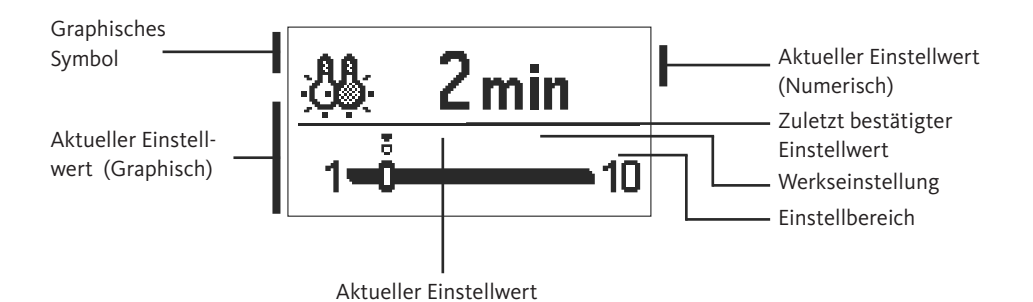

Die Einstellung wird mit den Tasten — und + verändert und mit der Taste  $\checkmark$  wird sie bestätigt. Die Einstellung verlässt man mit dem Drücken der Taste  $\leftarrow$  .

Hinweis: Die Änderung der Einstellung wird erst nach der Bestätigung mit der Taste ✓ wirksam.

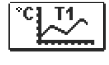

Im Menü befinden sich Ikonen, die Ihnen den Zugang zu folgenden Betriebsangaben des Reglers ermöglichen:

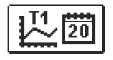

## Darstellung der Temperaturanzeige nach Tagen für die letzte Woche

Die graphische Darstellung des Temperaturverlaufs nach Tagen, für jeden Fühler. Es werden die Temperaturen für die letzte Betriebswoche aufgezeichnet.

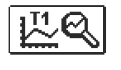

**Detaillierte Darstellung der Temperaturen für den laufenden Tag** Die detaillierte graphische Darstellung des Temperaturverlaufes für den laufenden Tag, für jeden Fühler. Die Häufigkeit der Temperaturaufzeichnung wird mit dem Parameter P1.3 in "Benutzerparameter" eingestellt.

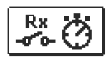

# Betriebsstundenzähler der Steuerausgänge\*

Betriebsstundenzähler für den Betrieb der Regler Steuerausgänge.

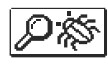

## Spezielle Wartungsdaten

Sie dienen dem technischen Dienst zur Diagnostik.

## Hinweis:

Um sich die Fühler-Graphen anzusehen, bewegt man sich mit den Tasten — und + zwischen den Fühlern. Mit dem drücken der Taste  $\checkmark$  fängt das Datum der angezeigten Temperatur an zu blinken.

Zwischen den Tagen bewegt man sich jetzt mit dem Tasten - und + . Mit der Taste  $\checkmark$  springen wir zurück in die Temperatur Auswahl.

Mit der Taste ? kann die Reichweite der Temperaturanzeige auf dem Graph geändert werden.

Die Graphenübersicht verlässt man mit der Taste 숙 .

Daten Kontrolle

12

\* Nicht Verfügbar.

12.1

### Reglerparameter

Alle zusätzlichen Einstellungen und Anpassungen des Reglerbetriebs werden mit Hilfe der Parameter ausgeführt. Benutzer-, Wartungs- und Funktionsparameter befinden sich auf dem zweiten Menübildschirm.

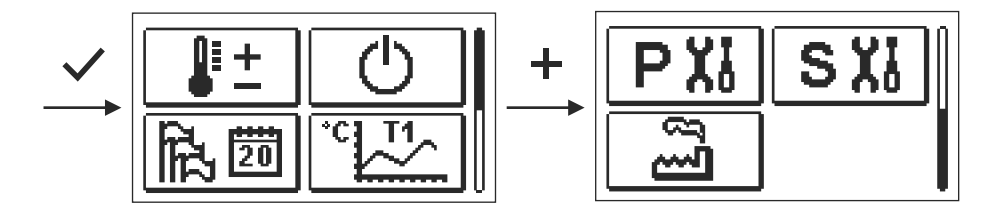

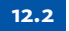

Benutzerparameter

- **PXI** Die Benutzerparameter sind in die Gruppe **P1** allgemeine Einstellungen, eingeteilt.
  - Wenn im Menü die gewünschte Parametergruppe ausgewählt wird, erscheint eine neue Anzeige:

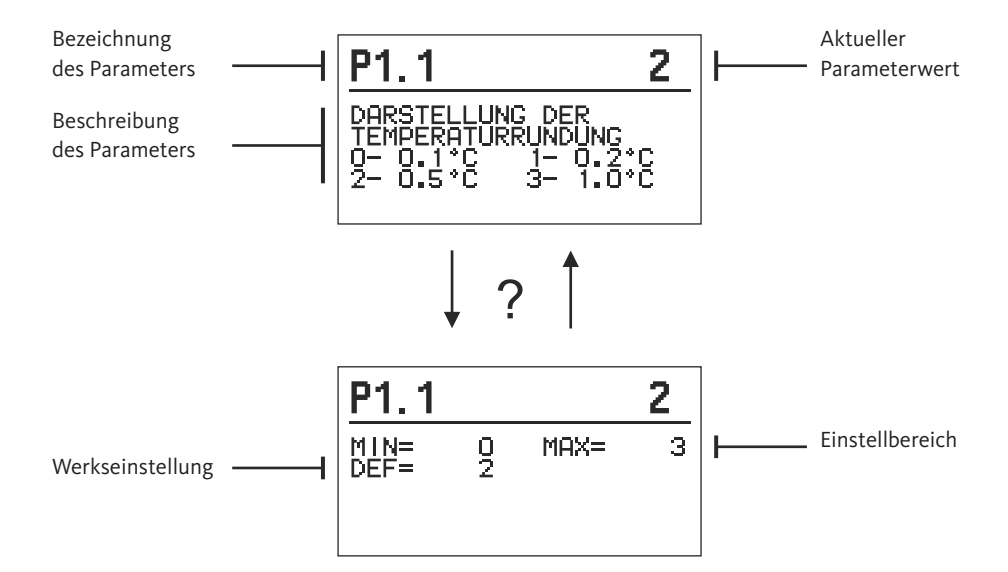

Die Einstellung wird mit dem Drücken der Taste 🗸 verändert.

Der Einstellwert fängt an zu blinken und kann mit den Tasten + und - verändert werden. Die Einstellung bestätigt man mit der Taste  $\checkmark$ .

Jetzt kann man sich mit den Tasten + und - zum anderen Parameter bewegen und das Verfahren wiederholen.

Die Parametereinstellungen verlässt man mit dem Drücken der Taste  $\leftarrow$  .

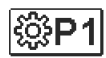

# Allgemeine Einstellungen:

| Para-<br>meter | Parameterbezeichnung                                          | Beschreibung des Parameters                                                                                                    | Einstellungs-<br>bereich                                       | Übernommener<br>Wert |
|----------------|---------------------------------------------------------------|----------------------------------------------------------------------------------------------------|----------------------------------------------------------------|----------------------|
| P1.1           | DARSTELL. DER TEMPE-<br>RATURRUNDUNG                          | Bestimmung der Darstellung der Tem-<br>peraturrundung der gemessenen Tem-<br>peratur.                                                                                             | 0- 0.1 °C<br>1- 0.2 °C<br>2- 0.5 °C<br>3- 1 °C                 | 2                    |
| P1.2           | AUTOMATISCHER ÜBER-<br>GANG DER UHR AUF<br>SOMMER-/WINTERZEIT | Mit Hilfe des Kalenders, schaltet der<br>Regler automatisch auf die Sommer-<br>und Winterzeit um.                                                                                 | 0- NEIN<br>1- JA                                               | 1                    |
| P1.3           | AUFZEICHNUNGS-<br>PERIODE                                     | Mit der Einstellung wird das Zeitinter-<br>vall des Spei-cherns der gemessenen<br>Temperaturen bestimmt.                                                                          | 1 - 30 min                                                     | 5                    |
| P1.4           | SIGNALTÖNE                                                    | Einstellung der Signaltöne des Reglers                                                                                                    | 0- AUS<br>1- TASTATUR<br>2- FEHLER<br>3- TASATUR<br>UND FEHLER | 1                    |
| P1.5           | FORTGESCHRITTENE<br>DARSTELLUNG DER<br>TEMPERATUREN           | Fortgeschrittene Darstellung bedeutet,<br>dass beim Durchblättern der Tempera-<br>turwerte die Ist- und Soll-Temperatur<br>oder die ausgerechnete Temperatur an-<br>gezeigt wird. | 0- NEIN<br>1- JA                                               | 1                    |

Benutzerparameter

13

12.2

Wartungsparameter

rameter

SX

Die Wartungsparameter sind in Gruppen **S1** - allgemeine Einstellungen und **S2** -Einstellungen für den Mischerkreis, eingeteilt. Mit den Wartungsparametern kann man zwischen zahlreichen Zusatzfunktionen und Anpassungen im Reglerbetrieb wählen. Wenn im Menü die gewünschte Parametergruppe ausgewählt wird, erscheint eine neue Anzeige:

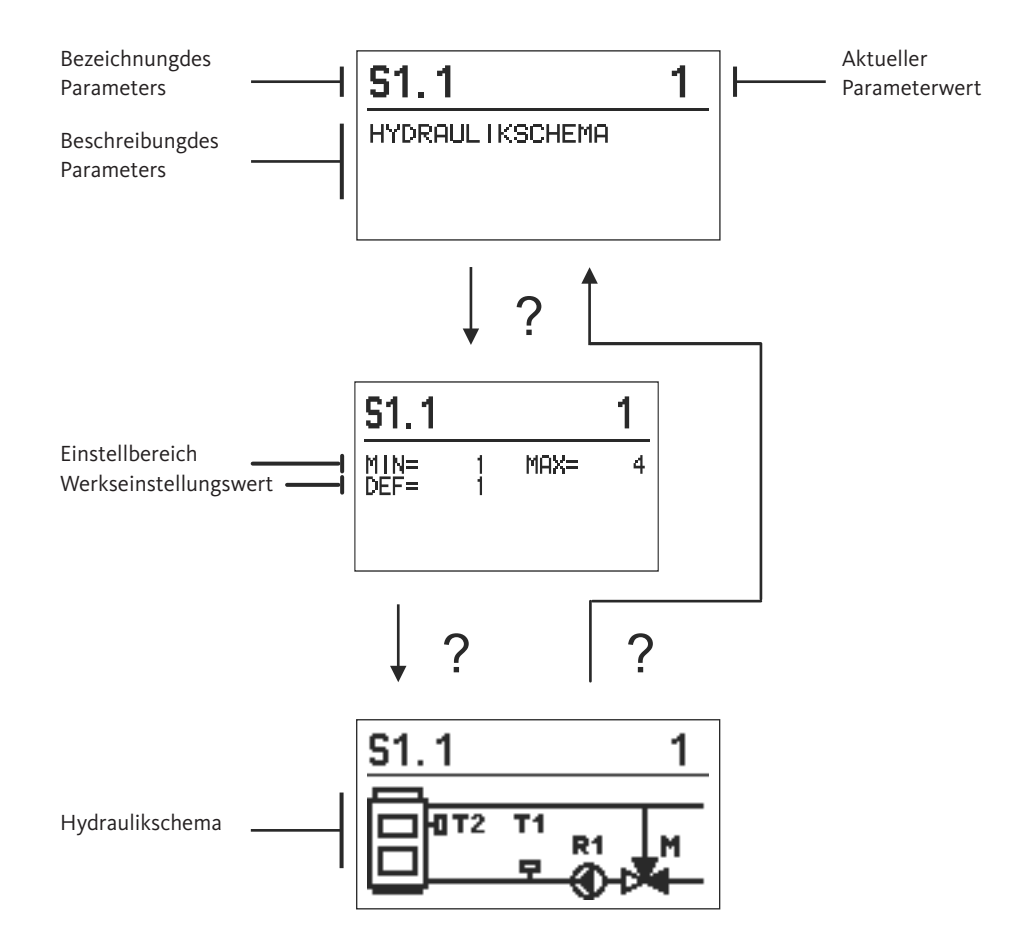

Die Einstellung wird mit dem Drücken auf die Taste 🗸 verändert. Weil die Parameter werkseitig gesperrt sind, erscheint eine neue Anzeige. Hier muss man den Entsperrcode eintragen.

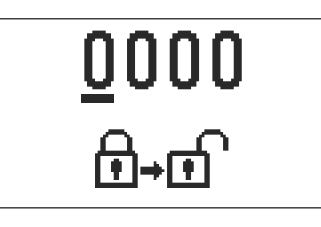

Mit den Tasten + und - stellt man sich auf die Ziffer, die verändert werden soll, und drückt die Taste  $\checkmark$ . Wenn die Ziffer blinkt, kann man sie mit den Tasten + und - verändern und mit der Taste bestätigen  $\checkmark$ . Wenn der richtige code eingetragen ist, entsperrt der Regler die Parameter und Sie werden zurück zur ausgewählten Parametergruppe geleitet.

Das Eintragen des Entsperrcodes kann man mit der Taste ← verlassen.

Hinweis: Die Werkseinstellung für den Code ist 0001.

Der Parameterwert wird mit den Tasten + und - verändert. Die Einstellung bestätigt man mit der Taste  $\checkmark$ . Jetzt kann man sich mit den Tasten + und - zum anderen Parameter bewegen und das Verfahren wiederholen.

Die Parametereinstellungen verlässt man mit dem Drücken der Taste 🗲 .

Achtung: Die Änderung der Wartungs- und Funktionsparameter soll nur von Fachpersonal ausgeführt werden.

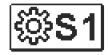

# Allgemeine Wartungseinstellungen:

| Para-<br>meter | Parameterbezeichnung                                                 | Beschreibung des Parameters                                                                                                    | Einstellungs-<br>bereich           | Übernommener<br>Wert |
|----------------|----------------------------------------------------------------------|----------------------------------------------------------------------------------------------------|------------------------------------|----------------------|
| S1.1           | HYDRAULIKSCHEMA                                                      | Auswahl des gewünschten Hydraulik-<br>schemas.                                                                                                    | 01-04                              | 01                   |
| S1.2           | ENTSPERRKODE<br>FÜR AUFSCHLIESSUNG<br>DER WARTUNGSEIN-<br>STELLUNGEN | "Die Einstellung ermöglicht eine Verän-<br>derung des Kodes, notwendig für die<br>Aufschließung der Wartungseinstellun-<br>gen. ACHTUNG! Den neuen Kode sorg-<br>fältig aufbewahren, da ohne den Kode<br>keine Veränderung der Wartungsein-<br>stellungen möglich ist." | 0000 ÷ 9999                        | 0001                 |
| S1.4           | DREHRICHTUNG<br>DES STELLMOTORS                                      | Einstellen der Drehrichtung des Stell-<br>motors, die das Öffnen des Mischven-<br>tils bewirkt.                                                                                                    | 0- RECHTS<br>1- LINKS              | 0                    |
| S1.5           | DISPLAYDREHUNG                                                       | Das Einstellen der Displaydrehung.                                                                                                    | 0- NORMAL 0°<br>1- DREHUNG<br>180° | 0                    |
| S1.9           | ANTIBLOKIERFUNKTION<br>FÜR PUMPE UND<br>VENTIL                       | Wenn über die Woche keiner der Re-<br>laisausgänge eingeschaltet wurde,<br>schaltet sich die am Freitag um 20.00<br>Uhr, für die Dauer von 60 s, selbständig<br>ein                                                                                                    | 0- AUS<br>1- EIN                   | 0                    |
| S1.17          | FÜHLERABGLEICH<br>T1                                                 | Abweichung bei dem angezeigten, ge-<br>messenen Temperaturwert des Fühlers<br>T1, kann hier nachkorrigiert werden.                                                                                                    | -5 ÷ 5 K                           | 0                    |
| S1.18          | FÜHLERABGLEICH<br>T2                                                 | Abweichung bei dem angezeigten, ge-<br>messenen Temperaturwert des Fühlers<br>T2, kann hier nachkorrigiert werden.                                                                                                    | -5 ÷ 5 K                           | 0                    |

Wartungsparameter

12.3

# 12.3 Wa

Wartungsparameter

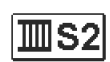

Wartungseinstellungen für den Mischerkreis:

| Para-<br>meter | Parameterbezeichnung                                                                    | Beschreibung des Parameters                                                                                                    | Einstellungs-<br>bereich    | Übernommener<br>Wert |
|----------------|-----------------------------------------------------------------------------------------|----------------------------------------------------------------------------------------------------|-----------------------------|----------------------|
| S2.1           | UNTERE GRENZE<br>DER TEMPERATUREIN-<br>STELLUNG VOM VOR-<br>LAUF FÜR HEIZEN             | Eingestellt wird die minimale erlaubte<br>Solltemperatur bei Heizbetrieb. Die<br>Solltemperatur kann nicht höher als mit<br>diesem Parameter eingestellt werden.                                                                                                    | 5 ÷ 70 °C                   | 50 ℃                 |
| S2.2           | OBERE GRENZE<br>DER TEMPERATUREIN-<br>STELLUNG VOM VOR-<br>LAUF FÜR HEIZEN              | Eingestellt wird die maximale erlaubte<br>Solltemperatur bei Heizbetrieb. Die<br>Solltemperatur kann nicht höher als mit<br>diesem Parameter eingestellt werden.                                                                                                    | 10 ÷ 95 °C                  | 70 °C                |
| S2.3           | UNTERE GRENZE<br>DER TEMPERATUREIN-<br>STELLUNG VOM VOR-<br>LAUF FÜR KÜHLEN             | Eingestellt wird die minimale erlaubte<br>Solltemperatur bei Kühlbetrieb. Die<br>Solltemperatur kann nicht höher als mit<br>diesem Parameter eingestellt werden.                                                                                                    | 10 ÷ 25 °C                  | 15 °C                |
| S2.4           | OBERE GRENZE<br>DER TEMPERATUREIN-<br>STELLUNG VOM VOR-<br>LAUF FÜR KÜHLEN              | Eingestellt wird die maximale erlaubte<br>Solltemperatur bei Kühlbetrieb. Die<br>Solltemperatur kann nicht höher als mit<br>diesem Parameter eingestellt werden.                                                                                                    | 15 ÷ 35 ℃                   | 30 °C                |
| S2.7           | LUFTIGKEIT DES<br>MISCHVENTIL                                                           | Eingestellt wird die Betriebszeit des<br>Mischventils, die bei Richtungsände-<br>rung für das Neutralisieren des Spiels<br>des Antriebselements und des Misch-<br>ventils benötigt wird.                                                                                                    | 0 ÷ 5 Sek                   | 1                    |
| S2.8           | P -KONSTANTE<br>MISCHVENTIL                                                             | Die Einstellung legt fest, wie Intensiv<br>der Regler die Stellung des Mischers<br>korrigiert. Ein Niedriger Wert bedeutet<br>kürzere Verschiebungen, ein größerer<br>Wert bedeutet Längere Verschiebungen                                                                                                    | 0,5 ÷ 2,0                   | 1                    |
| S2.9           | I -KONSTANTE<br>MISCHVENTIL                                                             | Die Einstellung legt fest, wie oft der<br>Regler die Stellung des Mischers korri-<br>giert. Ein niedrigerer Wert bedeutet<br>eine seltenere und ein höherer Wert<br>eine häufigere Korrektur der Lage des<br>Mischers.                                                                                                    | 0,4 ÷ 2,5                   | 1                    |
| S2.10          | D -KONSTANTE<br>MISCHVENTIL                                                             | Das Einstellen der Auswirkungsintensi-<br>tät der Vorlauftemperaturänderung<br>auf die Funktion des Mischventilreglers.                                                                                                    | 0,4 ÷ 2,5                   | 1                    |
| S2.13          | UMWÄLZPUMPE<br>DES KESSELS - ZEIT<br>DER ERHÖHUNG DER<br>KESSELTEMPERATUR<br>(SEKUNDEN) | Diese Funktion wird bei der Rücklaufre-<br>gelung von Festbrennstoffkesseln<br>verwendet. Innerhalb der eingestellten<br>Zeit stellt der Regler die Erhöhung der<br>Kesseltemperatur um 2 ° C fest. Wenn<br>eine Erhöhung im Kessel festgestellt<br>wird, schaltet der Regler die Umwälz-<br>pumpe ein.                                                                                                    | 30 ÷ 900 sek                | 300                  |
| S2.14          | UMWÄLZPUMPE<br>DES KESSELS<br>- BETRIEBSART<br>1-STANDARD;<br>2-ANHALTEND               | Diese Einstellung zeigt, wie die Um-<br>wälzpumpe des Kessels arbeitet:<br>1 - STANDARD bedeutet, dass die<br>Pumpe nach der Mindesttemperatur<br>des Systems arbeitet, wenn die<br>Differenz zwischen dem Kessel und der<br>Rücklaufleitung überschritten wird.<br>2 - ANHALTEND bedeutet, dass die<br>Pumpe ständig läuft, wenn die Kessel-<br>temperatur höher als die eingestellte<br>Mindesttemperatur ist. Dieser Modus<br>wird für Pelletkessel eingesetzt, wenn<br>im Temperaturspeicher kein<br>Temperaturfühler vorhanden ist. | 1- STANDARD<br>2- ANHALTEND | 1                    |

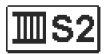

# Wartungseinstellungen für den Mischerkreis:

| Para-  | Parameterbezeichnung                                                                   | Beschreibung des Parameters                                                                                                    | Einstellungs- | Übernommener<br>Wert |
|--------|----------------------------------------------------------------------------------------|----------------------------------------------------------------------------------------------------|---------------|----------------------|
| \$2.15 | AUSSCHALTVERZÖGE-<br>RUNG DER<br>UMWÄLZPUMPE<br>(MINUTEN)                              | Mit der Einstellung bestimmen wir die<br>Ausschaltverzögerung der Umwälz-<br>pumpe ein, wenn es keine Heizungsan-<br>forderung gibt.                                                                                                    | 0 ÷ 10 Min    | 5                    |
| S2.16  | UMWÄLZPUMPE<br>DES KESSELS - ABSCHAL-<br>TUNGSTEMPERATUR-<br>UNTERSCHIED<br>T2-T1 (°C) | Mit dieser Einstellung wird der Unter-<br>schied zwischen den Sensoren T2 und<br>T1 bestimmt, unter dem die Umwälz-<br>pumpe des Kessels ausgeschaltet wird.                                                                                 | 0,4 ÷ 2,5     | 1                    |
| S2.19  | ERSTE VERSCHIEBUNG<br>VOM MISCHVENTIL<br>AUS DER<br>OFFENER ENDLAGE<br>(SEKUNDEN)      | Mit der Einstellung bestimmt man die<br>Länge des ersten Impulses bei der Ver-<br>schließung des Mischventils aus der<br>offenen Endlage. Mit dem erreicht man<br>eine schnellere Verschiebung vom<br>Mischventil in den Linearen Bereich.   | 0 ÷ 30 Sek    | 15                   |
| S2.20  | ERSTE VERSCHIEBUNG<br>VOM MISCHVENTIL AUS<br>DER GESCHLOSSENEN<br>ENDLAGE (SEKUNDEN)   | Mit der Einstellung bestimmt man die<br>Länge des ersten Impulses bei der Öff-<br>nung des Mischventils aus der ge-<br>schlossenen Endlage. Mit dem erreicht<br>man eine schnellere Verschiebung vom<br>Mischventil in den Linearen Bereich. | 0 ÷ 30 Sek    | 15                   |

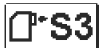

# Wartungseinstellungen für Kessel:

| Para-<br>meter | Parameterbezeichnung                           | Beschreibung des Parameters                                                                                                    | Einstellungs-<br>bereich                             | Übernommener<br>Wert |
|----------------|------------------------------------------------|----------------------------------------------------------------------------------------------------|------------------------------------------------------|----------------------|
| \$3.1          | SCHUTZ DES<br>HEIZUNGSYSTEMS<br>- T2 FÜHLER    | <ul> <li>Eingestellt wird die Verhaltung des<br/>Reglers im Falle dass der T2 Fühler prä-<br/>sent ist. Wenn die Temperatur T2<br/>kleiner von S3.2 ist, schließt die Rege-<br/>lung den Mischventil vollkommen.</li> <li>Wenn die Temperatur T2 höher von<br/>S3.3 ist, öffnet die Regelung den Misch-<br/>ventil vollkommen.</li> <li>O- Der Fühler T2 wird nicht beachtet.</li> <li>Beachtet wird nur die minimale Tem-<br/>peratur (Parameter S3.2).</li> <li>Beachtet wird nur die maximale<br/>Temperatur (Parameter S3.3).</li> <li>Beachtet wird die minimale und ma-<br/>ximale Temperatur (Parameter S3.2)<br/>und S3.3).</li> </ul> | 0- OHNE<br>1- TMIN<br>2- TMAX<br>3- TMIN UND<br>TMAX | 3                    |
| S3.2           | MINIMALE TEMPERATUR<br>DES HEIZSYSTEMS (°C)    | Einstellung der maximalen Temperatur,<br>bei der die Regelung das Mischventil<br>vollkommen schleißt.                                                                                                    | 10÷70°C                                              | 55 °C                |
| S3.3           | MAXIMALE<br>TEMPERATUR DES<br>HEIZSYSTEMS (°C) | Einstellung der maximalen Temperatur,<br>bei der die Regelung das Mischventil<br>vollkommen öffnet.                                                                                                    | 30 ÷ 95 °C                                           | 90 °C                |

# Wartungsparameter

12.3

# 12.3

Wartungsparameter

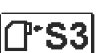

Wartungseinstellungen für Kessel:

| Para-<br>meter | Parameterbezeichnung                           | Beschreibung des Parameters                                                                                                    | Einstellungs-<br>bereich                             | Übernommener<br>Wert |
|----------------|------------------------------------------------|----------------------------------------------------------------------------------------------------|------------------------------------------------------|----------------------|
| S3.4           | SCHUTZ DES<br>KÜHLSYSTEMS -<br>T2 FÜHLER       | <ul> <li>Eingestellt wird die Verhaltung des<br/>Reglers im Falle dass der Fühler T2 prä-<br/>sent ist. Wenn die Temperatur T2<br/>kleiner von S3.5 ist, schließt die Rege-<br/>lung den Mischventil vollkommen.</li> <li>Wenn die Temperatur T2 höher von<br/>S3.6 ist, öffnet die Regelung den Misch-<br/>ventil vollkommen.</li> <li>Der Fühler T2 wird nicht beachtet.</li> <li>Beachtet wird nur die minimale Tem-<br/>peratur (Parameter S3.5).</li> <li>Beachtet wird nur die maximale<br/>Temperatur (Parameter S3.6).</li> <li>Beachtet wird nur die minimale und<br/>maximale Temperatur<br/>(Parameter S3.5 und S3.6).</li> </ul> | 0- OHNE<br>1- TMIN<br>2- TMAX<br>3- TMIN UND<br>TMAX | 3                    |
| S3.5           | MINIMALE<br>TEMPERATUR DES<br>KÜHLSYSTEMS (°C) | Einstellung der minimalen Temperatur,<br>bei der die Regelung das Mischventil<br>vollkommen schleißt.                                                                                                    | 10÷30°C                                              | 15                   |
| \$3.6          | MAXIMALE<br>TEMPERATUR DES<br>KÜHLSYSTEMS (°C) | Einstellung der maximalen Temperatur,<br>bei der die Regelung das Mischventil<br>vollkommen öffnet.                                                                                                    | 20 ÷ 40 °C                                           | 30                   |

#### 13

### Werkseinstellungen

# 53

Im Menü befinden sich Softwarewerkzeuge für ein leichteres Einstellen des Reglers. Das Zurücksetzen auf die gewünschten Reglereinstellungen erfolgt mit der Auswahl von:

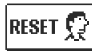

## Reset der Reglerparameter

Setzt alle Parametereinstellungen P1, S1 (außer S1.1), S2 und S3 auf die Werkseinstellungen zurück.

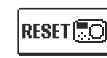

## Reset des Reglers und Neustart der ersten Einstellung

Setzt alle Parameter auf die Werkseinstellungen zurück und startet die Reglereinstellung wie bei der Erstinbetriebnahme.

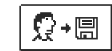

## Benutzereinstellungen speichern

Speichert alle Reglereinstellungen als Sicherheitskopie.

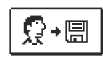

## Benutzereinstellungen laden

Alle Reglereinstellungen aus der Sicherheitskopie werden geladen. Wenn keine Sicherheitskopie vorhanden ist, wird der Befehl nicht ausgeführt.

**Hinweis:** Vor der Durchführung der einzelnen oben angeführten Befehle verlangt der Regler eine Bestätigung des ausgewählten Befehls.

**Festwertregler** 

Vorlauftemperaturfühler ist nicht angeschlossen oder ist defekt. Mischventil wird geöffnet.

### Tabelle: Widerstand der Temperaturfühler Pt1000

| Temp. [°C] | Widerst. [Ω] | Temp. [°C] | Widerst. [Ω] | Temp. [°C] | Widerst. [Ω] | Temp. [°C] | Widerst. [Ω] |
|------------|--------------|------------|--------------|------------|--------------|------------|--------------|
| -20        | 922          | 35         | 1136         | 90         | 1347         | 145        | 1555         |
| -15        | 941          | 40         | 1155         | 95         | 1366         | 150        | 1573         |
| -10        | 961          | 45         | 1175         | 100        | 1385         | 155        | 1592         |
| -5         | 980          | 50         | 1194         | 105        | 1404         | 160        | 1611         |
| 0          | 1000         | 55         | 1213         | 110        | 1423         | 165        | 1629         |
| 5          | 1020         | 60         | 1232         | 115        | 1442         | 170        | 1648         |
| 10         | 1039         | 65         | 1252         | 120        | 1461         | 175        | 1666         |
| 15         | 1058         | 70         | 1271         | 125        | 1480         | 180        | 1685         |
| 20         | 1078         | 75         | 1290         | 130        | 1498         | 185        | 1703         |
| 25         | 1097         | 80         | 1309         | 135        | 1515         | 190        | 1722         |
| 30         | 1117         | 85         | 1328         | 140        | 1536         | 195        | 1740         |

Der Regler wird in einem trockenen Innenraum montiert. Die Montage in unmittelbarer Nähe von Quellen eines starken elektromagnetischen Feldes ist zu vermeiden.

Achtung:

Jedes Heizregler-Projekt muss auf Berechnungen basieren und geplant sein. Das Berechnen und Planen liegt ausschließlich in Ihren Händen und muss den geltenden Regeln entsprechen. Zeichnungen und Texte in der vorliegenden Anleitung dienen lediglich als Beispiel, deshalb übernimmt der Herausgeber keine Haftung für sie. Eine Haftung des Herausgebers für unsachgemäße und falsche oder fehlerhafte Interpretation der Daten und die daraus resultierenden Schäden sind ausdrücklich ausgeschlossen. Wir behalten uns das Recht auf technische Fehler und Änderungen ohne vorherige Ankündigung vor.

Der Anschluss der Regler darf nur vom qualifizierten Fachpersonal oder einem bevollmächtigten Industriebetrieb durchgeführt werden. Bevor in die Verdrahtung gegriffen wird, sicherstellen, dass der Hauptschalter ausgeschaltet ist. Beachten Sie die Vorschriften für Niederspannungsinstallationen IEC 60364 und VDE 0100, sowie gesetzliche Regeln und Vorschriften zur Verhütung vor Berufsunfällen, gesetzliche Vorschriften zum Umweltschutz und sonstige nationalen Vorschriften. Elektrischer Anschluss des Reglers 14

15

16

**Betriebsart bei** 

Fühlerdefekt

Montage des Reglers

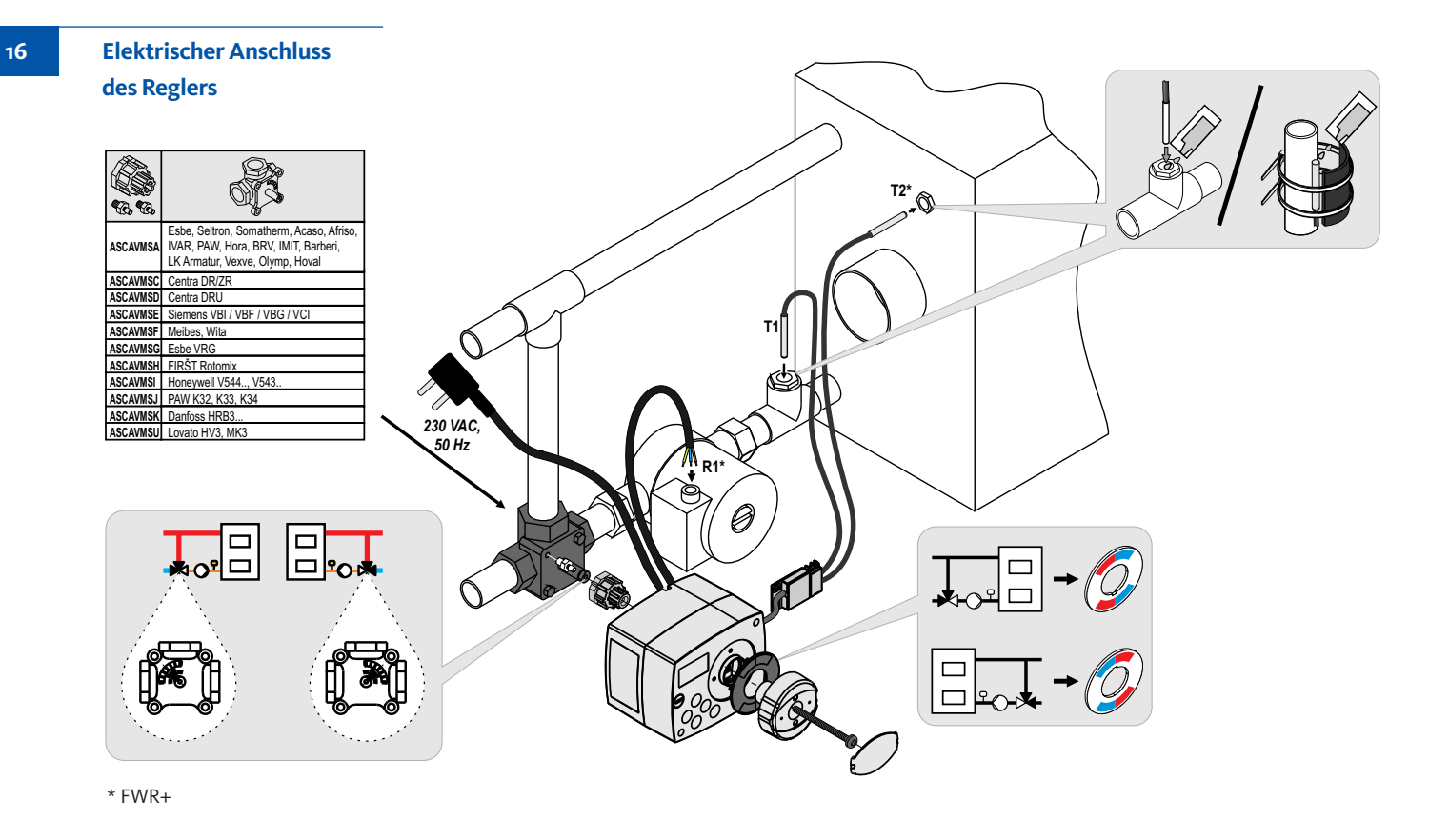

## Technische Daten

# Technische Charakteristiken - Regler

| .102 x 84 x 94 mm       |
|-------------------------|
| .~800 g                 |
| .PC - Thermoplast       |
|                         |
| .230 V ~ , 50 Hz        |
| .0,5 VA                 |
| .IP42 gem. EN 60529     |
| .l gem. EN 60730-1      |
|                         |
| .5 °C bis +40 °C        |
| .max. 85 % rH bei 25 °C |
| 20 °C bis +65 °C        |
|                         |
| . <u>+</u> 5 min / Jahr |
|                         |
| .А                      |
| .min. 10 Jahre          |
|                         |
|                         |
| .Pt1000                 |
| .1078 Ohm bei 20 °C     |
| 25 ÷ 150 °C, IP32       |
|                         |

Min. Leiterquerschnitt für Fühler.....0.3 mm2 Max. Länge der Leiter für Fühler.....max. 10 m Entsorgung von gebrauchten elektrischen und elektronischen Geräten (Anzuwenden in den Ländern der Europäischen Union und anderen europäischen Ländern mit einem separaten Sammelsystem für diese Geräte).

Das Symbol auf dem Produkt oder seiner Verpackung weist darauf hin, dass dieses Produkt nicht als normaler Haushaltsabfall zu behandeln ist, sondern an einer Annahmestelle für das Recycling von elektrischen und elektronischen Geräten abgegeben werden muss. Durch Ihren Beitrag zum korrekten Entsorgen dieses Produkts schützen Sie die Umwelt und die Gesundheit Ihrer Mitmenschen. Umwelt und Gesundheit werden durch falsches Entsorgen gefährdet. Material recycling

hilft den Verbrauch von Rohstoffen zu verringern. Weitere Informationen über das Recycling dieses Produkts erhalten Sie von Ihrer Gemeinde, den kommunalen Entsorgungsbetrieben, oder dem Geschäft, in dem Sie das Produkt gekauft haben. Entsorgung von gebrauchten elektrischen und elektronischen Geräten

## WICHTIG

ACHTUNG! Die Hydraulikschemen verweisen auf das Betriebsprinzip und verfügen nicht über alle Hilfs- oder Sicherheitselemente. Bei der Montage die gültigen Vorschriften beachten!

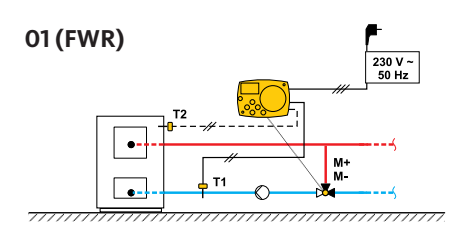

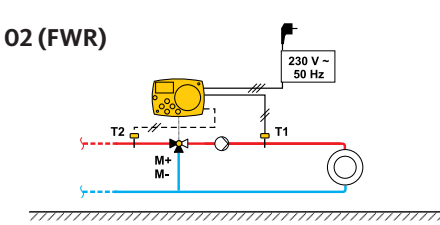

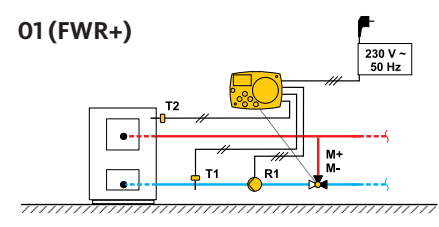

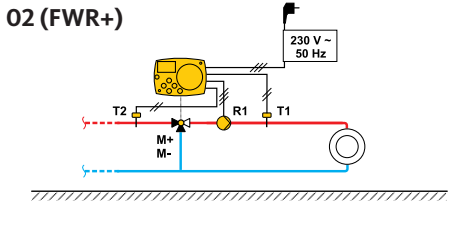

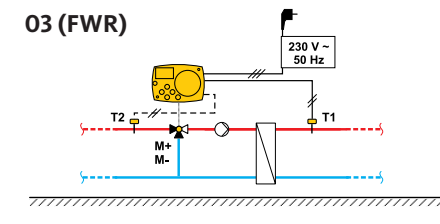

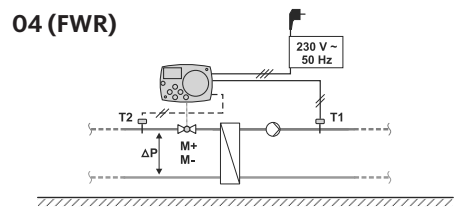

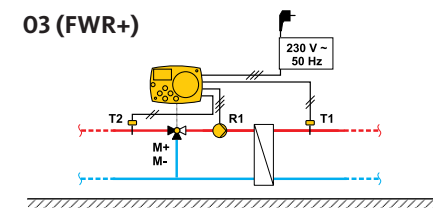

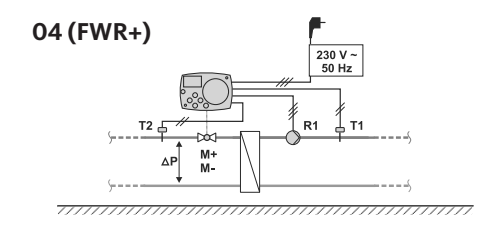

### Hydraulikschemen

19

| E Charles |      |         |  |
|-----------|------|---------|--|
| FUL       | Inre | Notizen |  |
|           |      |         |  |

| Fürl | Ihre | Notiz | en |
|------|------|-------|----|
|      |      |       |    |

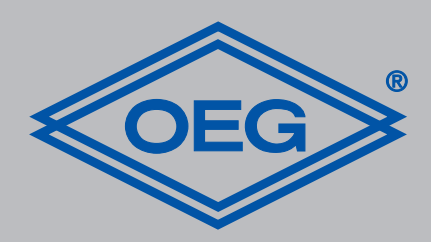

**OEG GmbH** Industriestraße 1 • D-31840 Hess. Oldendorf info@oeg.net • www.oeg.net

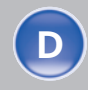

Kostenfreie Bestell- und Service-Hotline: Fon 0800 6 343662 • Fax 0800 6 343292

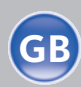

Free service number: Phone 00800-63436624 • Fax 00800-63432924

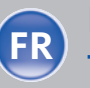

N° gratuits: FR Tél. 0800. 91 91 09 • Fax 0800. 91 54 08

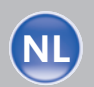

**Gratis servicenummers:** Tel. 0800 0 226647 • Fax 0800 0 225240

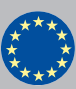

Free service number: Phone 00 800-63 43 66 24 • Fax 00 800-63 43 29 24